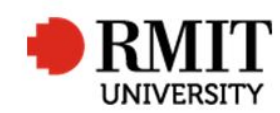

## **RPOE form approved**

This guide shows staff at the School of Graduate Research (SGR) how to record an approved RPOE in the Higher Degrees by Research (HDR) module of Research Master (RM). This guide shows the RM-related steps of this process and does not outline the full process.

Refer to the SGR process 'RPOE form not approved' if any forms need to be returned to the School.

If the examiners have been approved a record for each examiner will need to be created or updated in Research Master (RME6) and added to the candidate's record.

## Create (or Update) examiner records in Research Master (RME6)

| 1.    | From the home screen, select <b>Personnel</b> and then select <b>Personnel</b> again | Applications           | HDR Scholarships            | ersonnel        | System Help         | Logout            |
|-------|--------------------------------------------------------------------------------------|------------------------|-----------------------------|-----------------|---------------------|-------------------|
| 2.    | Using the advanced search function, search for the examiner using                    |                        |                             | Add             | Delete              | Export            |
|       | their surname                                                                        | Name                   | Staff ID                    | Current? Studen | it ID Perso         | n Type            |
| 16.41 |                                                                                      | D T (4)                |                             |                 | A da                | Funant            |
| IT T  | le existing record for the examiner is listed:                                       | Person Types (1)       |                             |                 | 3 Add               | Export            |
| 3.    | Ensure that their Status is set to Examiner                                          | External Not Spec      | ssification From Date       | To Date Stai    | tus Current<br>r [7 | ? Context Person  |
| 4.    | Scroll down to Person Type and confirm that their record is                          | First Prev 1 of 1 Next | Last Records per page: 25 🔹 |                 |                     |                   |
|       | current                                                                              |                        |                             |                 |                     |                   |
| 5.    | Scroll down to Contact details and click on the heading to expand                    | Contact Details (2)    |                             |                 | Add Dele            | ete <u>Export</u> |
|       | the section                                                                          | П                      | Contact Detail              | s Current:      | ? Primary?          | Context           |
|       |                                                                                      | Email                  | examiner@exams.edu.au       |                 |                     | Person            |
| 6.    | Confirm the details are correct                                                      | Mobile Phone           | 0400 400 400                |                 |                     | Person            |
|       | Click on the line item to update                                                     | First Prev 1 of 1 Next | Last Records per page: 10   |                 |                     |                   |

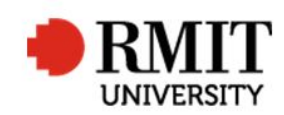

| Click on Add to attach a new contact record                                                                                                    |                                                                                                    |
|----------------------------------------------------------------------------------------------------|----------------------------------------------------------------------------------------------------|
| <ul> <li>Click on Add to attach a new contact record</li> <li>If no existing record exists for the examiner:         <ol> <li>Click on the Add button</li> <li>Create a Person Code as per the instructions below</li> <li>If Applicable, record former internal staff ID</li> <li>Complete the following fields                 <ul></ul></li></ol></li></ul> | Name         Image Not Available           Image Not Available         Image Not Available           Image Not Available         Image Not Available |
| <ul> <li>Save</li> <li>Person Code <ul> <li>The First seven (7) letters of the SURNAME (capitalized)</li> </ul> </li> </ul>                                                                                                    |                                                                                                    |

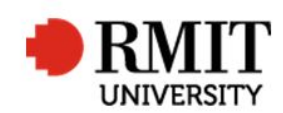

Research Master RME6 Quick Guide RPOE form approved

- The first letter of the First/Given Name (capitalized)
- The dash/minus symbol "-"
- Sequence number starting at 1

For example, the ID of the first John Smith entered would be: **SMITHJ-1** If you then created a Juliette Smith, it would be: **SMITHJ-2** 

| 12. Scroll down to Person Type and select Add                                        | New Person Types                                |                             | Save Back |          |                   |
|--------------------------------------------------------------------------------------|-------------------------------------------------|-----------------------------|-----------|----------|-------------------|
| 13. Select a <b>Type</b> of External                                                 | 13 Type External Classification Not Specified • |                             |           | 15       | urrent?           |
| 14. Select a <b>Status</b> of Examiner                                               | Status Examin                                   | Status Examiner             |           |          | Context Person    |
| 15. Ensure the <b>Current</b> box is ticked (default)                                | From Date                                       | From Date To Date           |           |          |                   |
| Save / Back                                                                          |                                                 |                             |           |          |                   |
| 16. Scroll down to Contact details and select ADD                                    | Contact Details (2)                             |                             | l         | Add Dele | ete <u>Export</u> |
| 17. Enter a Category of Email and a type of Email                                    | Email                                           | Contact Details             | Current?  | Primary? | Context<br>Person |
| 18. Complete the email address in the <b>Contact Details</b> section                 | Mobile Phone                                    | 0400 400 400                |           |          | Person            |
| 19. Enter a <b>Category</b> of <b>Phone</b> and a <b>Type</b> of <b>Mobile Phone</b> | <u>First</u> Prev 1 of 1 <u>Next</u>            | Last Records per page: 10 🔹 |           |          |                   |
| 20. Complete the phone number in the <b>Contact Details</b> section                  |                                                 |                             |           |          |                   |
| SAVE / BACK                                                                          |                                                 |                             |           |          |                   |

Repeat the above process for each additional examiner

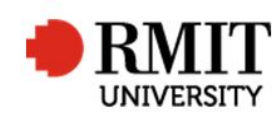

## To add the examiner to the Candidate's Record

| 21. From the home screen, select <b>HDR</b> and then select <b>Student</b> | Home Projects Ethics Research Outputs Contracts Applications DR Scholarships Per onnel |
|----------------------------------------------------------------------------|----------------------------------------------------------------------------------------|
| 22. Search for the student record you wish to update                       | Research Management System Courses<br>Home Page Subjects                               |
| 23. Scroll down to <b>Examinations</b> and expand the section              | 🔅 New Examiners                                                                        |
| 24. Select the appropriate program by clicking on it                       | Code Order 2                                                                           |
| 25. Scroll down to Examiners and select Add                                | Title Verson Code V II Includes V                                                      |
| 26. Search for the <b>Examiner</b> you wish to add                         | Examiner Name Search Clear Cancel                                                      |
| SAVE / BACK                                                                |                                                                                        |

Repeat for each examiner you wish to add

## To update the significant date in Research Master (RME6)

- 27. From within the Student Record, scroll down to Significant Events and select Add
- 28. For **Date of Action**, enter the Date of Receipt of the forms
- 29. From the Event drop down list, select Create 'Submission of POE' (The event name will automatically repeat this, but may be overwritten if required)
- 30. In the **Est. Completion Date**, enter the Date of Receipt of the forms
- 31. In the **Completion Date**, enter the Date of Receipt of the forms

| Second Status         Event Create 'Submission of P v         Event Name         Create 'Submission of POE         Status         Active           30         Completion Date         1/8/2017         Day(s)         0         0         0           31         Completion Date         1/8/2017         Day(s)         0         0         0                                                                                                    | 20        | of Action 1/9/2017              | Event Type | Milestone v               | Parent Event |        |  |
|----------------------------------------------------------------------------------------------------|-----------|---------------------------------|------------|---------------------------|--------------|--------|--|
| 3D         completion Date         1/8/2017         Day(s)         0           31         completion Date         1/8/2017         Day(s)         0                                                                                                    |           | Event Create 'Submission of P V | Event Name | Create 'Submission of POE | Status       | Active |  |
| 31 Completion Date 1/8/2017 Day(s) 0                                                                                                    | 30 Comple | etion Date 1/8/2017             | Day(s)     | 0                         |              |        |  |
| have been a second second se | Comple    | etion Date 1/8/2017             | Day(s)     | 0                         |              |        |  |
|                                                                                                    |           |                                 |            |                           |              |        |  |
|                                                                                                    |           |                                 |            |                           |              |        |  |
|                                                                                                    |           |                                 |            |                           |              |        |  |
|                                                                                                    |           |                                 |            |                           |              |        |  |
|                                                                                                    |           |                                 |            |                           |              |        |  |
|                                                                                                    |           |                                 |            |                           |              |        |  |
|                                                                                                    |           |                                 |            |                           |              |        |  |
|                                                                                                    |           |                                 |            |                           |              |        |  |
|                                                                                                    |           |                                 |            |                           |              |        |  |

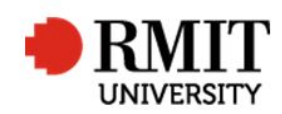

| SAVE / BACK                                                                                                    |                                                                                                    |                                                                      |  |  |  |  |  |
|----------------------------------------------------------------------------------------------------|----------------------------------------------------------------------------------------------------|----------------------------------------------------------------------|--|--|--|--|--|
| <ul> <li>32. Scroll down to Significant Events and select ADD</li> <li>33. For Date of Action, enter the date of the next approval meeting</li> <li>34. From the Event drop down list, select Create 'POE Review' (The event name will automatically repeat this, but may be overwritten if required)</li> </ul> | New Significant Events         33       bate of Action       22/9/2017       Event Type       Milestone       ▼         34       Event (create 'POE Review'       ▼       Event Name       Create 'POE Review'         35       Completion Date       22/9/2017       Day(s)       0         Completion Date       22/9/2017       Day(s)       0 | Save     Back       Parent Event     •       Status     Active     • |  |  |  |  |  |
| <ul> <li>35. In the Est. Completion Date, enter the date of the next approval meeting</li> <li>SAVE / BACK</li> </ul>                                                                                                    |                                                                                                    |                                                                      |  |  |  |  |  |
| SAVE / BACK         36. Communicate the approval to the relevant School/s         37. Finalise the process by updating the weekly approvals sheet and completing the TRIM filing                                                                                                    |                                                                                                    |                                                                      |  |  |  |  |  |